# OpenType<sup>®</sup> User Guide

OpenTypeユーザーガイド

OpenType®について OpenTypeのインストール方法 Adobe InDesign®での OpenTypeの利用

About OpenType Installing OpenType Using OpenType in Adobe InDesign<sup>™</sup> OpenType とは何か? What is OpenType?

OpenType は、はじめての真にクロスプラッ トフォームなフォント形式で、アドビとマイ クロソフト社とが共同開発したものです。 OpenTypeは、Unicodeに基づいており、True-Type の sfnt ファイル形式を大幅に拡張し、 PostScript®のフォントデータと高度なタイポ グラフィックな機能をサポートするもので す。TrueType のアウトラインデー タを含む OpenType フォントには.ttf または.ttc のファ イル名拡張子を用います。このユーザガイド は主にアドビが開発する OpenType (.otf) 日 本語フォントのインストールと利用法につい て解説します。

OpenType is the first truly cross-platform font format, co-developed by Adobe Systems and Microsoft. Based on Unicode, OpenType is a significant extension to the TrueType® sfnt file format that supports PostScript® font data and advanced typographic features. Open-Type fonts that contain TrueType outline data use a .ttf or a .ttc filename suffix, whereas PostScript-based OpenType fonts use an .otf filename suffix. This user guide deals primarily with the installation and use of OpenType (.otf) Japanese fonts developed by Adobe Systems.

単一のクロスプラットフォームな フォントファイル One Cross-platform font file

OpenType フォントはアウトライン、メトリ クス、高度なタイポグラフィ機能などのデー タを全て包含するファイルが1つだけで構成 されており、管理が簡単になっています。さ らに、同じフォントファイルが Mac OS®、 Windows®双方のオペレーティングシステム で動作します。

An OpenType font is made up of a single file that encapsulates all of its data, such as outlines, metrics, and advanced typographic features, greatly simplifying file management. In addition, the same font file works on both Mac OS® and Windows® operating systems.

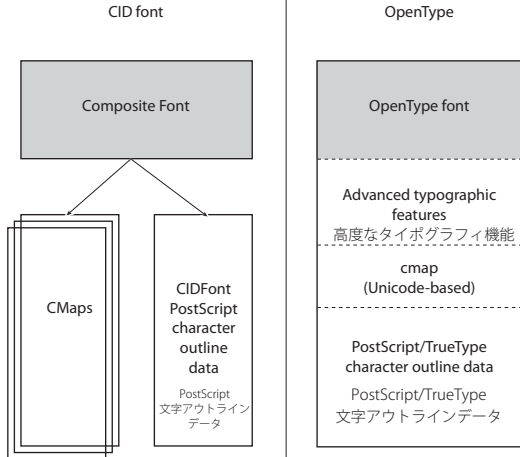

#### OpenType

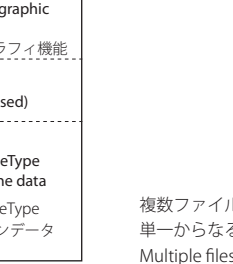

複数ファイルからなる CID フォントと 単一からなる OpenType フォント Multiple files in CID: single file for OpenType

その結果、OpenTypeの場合では、Mac OS と Windowsのプラットフォーム間でフォント ファイルを移動することも可能です。これに よって、文字を用いるアプリケーションが作 成した文書のクロスプラットフォームな機能 性は大幅に改善します。 As a result, OpenType allows users to move font files between Mac OS and Windows platforms, which significantly improves crossplatform functionality of application documents that use type to any degree.

## 高度なタイポグラフィ機能 Advanced typographic features

OpenType フォントは、65,000 字を超えるグ リフ (字形) を収容することが可能です。何万 ものグリフにアクセスすることが可能とな り、さまざまなタイポグラフィ上の機能が利 用可能となります。高度なタイポグラフィ機 能には 2 つのタイプがあります。それは、グ リフ置換機能とグリフ位置決め(メトリクス) 機能です。

OpenType 日本語フォントは、旧字体や各種 工業規格収録字形などの、異体字を収容する ことができます。さらに、OpenType 日本語 フォントは、OpenType 以外のフォントの場 合では外字とみなされるようなグリフを含め ることも可能です。グリフ置換機能によって、 通常オペレーティングシステムやインプット メソッドの制約から利用できないグリフを用 いることが可能になります

大規模なグリフ集合を含められることに加え て、OpenType フォントでは追加のメトリク スを含むことも可能で、それは組版アプリ ケーションがより高品位な組版を行うために OpenType fonts can contain over 65,000 glyphs, providing access to tens of thousands of glyphs, and unleashing exciting typographic capabilities. There are two types of advanced typographic features : glyph substitution and glyph positioning (metrics).

OpenType Japanese fonts contain many glyph variants, such as those considered to be traditional style or from various well-known industrial standards. In addition, OpenType Japanese fonts may contain many glyphs that would otherwise be considered gaiji in a non-OpenType font. Glyph substitution features allow users to access glyphs that would normally be unavailable due to operating system or input method constraints.

Aside from a large glyph set, OpenType fonts may contain alternate metrics that can be used by line-layout applications to help users achieve higher quality text layout. These 利用することが可能です。これは、グリフの 標準的なメトリクスを変更するものであり、 グリフの位置決めを調節するための機能で す。OpenType日本語フォントのなかには、ア ドビのProフォントのように、カーニング情 報を含むものもあります。

後述の「InDesign で OpenType フォントを用 いる」の節では、組版アプリケーションがどの ように OpenType の高度なタイポグラフィ機 能をサポートするかについて解説します。

OpenType 日本語フォントには現在 Standard と Proの 2 種があり、どちらも利用可能です。 この 2 種は収容するグリフの数(字種)と利用 可能な高度なタイポグラフィ機能に違いがあ ります。 are considered glyph positioning features because they alter the standard metrics of glyphs. Some OpenType Japanese fonts, such as Adobe's Pro fonts, may containing kerning data as well.

The later section, OpenType Support In Adobe InDesign, describes how OpenType advanced typographic features can be supported in a line-layout application.

OpenType Japanese fonts are currently available in two flavors : Standard and Pro. These two flavors differ in the number of glyphs, and in the number and richness of their advanced typographic features.

| 字形   |             |   |   |      |    |   |    |  |  |  |  |
|------|-------------|---|---|------|----|---|----|--|--|--|--|
| 表示:  | <b>ৰ</b> ≁ব |   | ÷ |      |    |   |    |  |  |  |  |
| 畦    | 稽           | 系 | 経 | 継    | 繋  | 罫 | -  |  |  |  |  |
| 茎    | 荊           | 蛍 | 計 | 詣    | 藝言 | 軽 |    |  |  |  |  |
| 頚    | 鶏           | 芸 | 迎 | 鯨    | 劇  | 戟 |    |  |  |  |  |
| 撃    | 激           | 隙 | 桁 | 傑    | 欠  | 決 |    |  |  |  |  |
| 潔    | 穴           | 結 | 血 | 訣    | 月  | 件 |    |  |  |  |  |
| 倹    | 倦           | 健 | 兼 | 券    | 剣  | 喧 | -  |  |  |  |  |
| 小塚明幹 | ¶ Pro       |   | R | 8 a. | 剣  | 劍 | 一般 |  |  |  |  |
|      |             |   |   |      | 劒  | 剱 | 金  |  |  |  |  |
|      |             |   |   |      | 剑  | 釖 | 金  |  |  |  |  |

Pro フォントに含まれる異体字グリフの例 Variant glyph examples included in an OpenType Pro font 日本語 OpenType の標準文字セット Japanese OpenType character set standards OpenType日本語StandardフォントはAdobe-Japan1-3 文字コレクションに基づいており、 9,354 のグリフを搭載しています。収容して いるグリフ(字種)については、Standardフォ ントは従来のアドビのsfnt-CIDフォントと機 能的に等しいものです。OpenType日本語Pro フォントは Adobe-Japan1-4 文字コレクショ ン<sup>1</sup>に基づいており、15,444 文字を収容しま す。Pro フォントは、収容しているグリフ(字 種)と高度なタイポグラフィ 機能の点で、 Standard フォントのスーパーセットとなっ ています。Pro フォントにはカーニング情報 を含めることもできます。

OpenType 日本語 Standard および Pro フォ ントはメニュー名で簡単に見分けることがで きます。アプリケーション上のフォントメ ニューのなかで、フォント名の後ろに「Std」 がついているものが Standard フォントで、 「Pro」がついているものが Proフォントです。 OpenType Japanese Standard fonts are based on the Adobe-Japan1-3 character collection, which enumerates up to 9,354 glyphs. These fonts are functionally equivalent to Adobe's sfnt-CID fonts in terms of glyphs. OpenType Japanese Pro fonts are based on the Adobe-Japan1-4 character collection,<sup>1</sup> which enumerates up to 15,444 glyphs. Pro fonts are supersets of their Standard equivalents in terms of their glyphs and advance typographic features. The sheer number of glyphs in Pro fonts allow additional advanced typographic features to be included. Pro fonts also may include kerning information.

OpenType Japanese Standard and Pro fonts are easily distinguished through their menu names. The use of "Std" after a font name in an application font menu indicates a Standard font, and the use of "Pro" indicates a Pro font.

文字コードが割り当てられているグリフをア クセスする Accessing encoded glyphs OpenType 日本語フォントに含まれるグリフ の大半には文字コードが割り当てられていま す。そのため、標準的なインプットメソッド を用いてアクセス可能です。JIS X 0208:1997 等の規格の文字セットに含まれている日常的 によく使うグリフはみなアクセス可能です。 OpenType フォントが用いる Unicode のエン コーディングは拡張されたグリフにもアクセ ス可能ですが、そのためには、インプットメ ソッドと OS 、およびアプリケーションが Unicode をサポートする必要があります。

The majority of the glyphs in OpenType Japanese fonts are encoded, and are thus accessible through standard input methods. All of the commonly used glyphs, such as those found in the JIS X 0208:1997 character set, are fully accessible. While the Unicode encoding of OpenType fonts makes additional glyphs accessible, the input method, the underlying OS, and the application must support Unicode to have this benefit. (Mac OS X and Windows 2000 provide native Unicode support.)

1 http://partners.adobe.com/asn/developer/pdfs/tn/ 5078.Adobe-Japan1-4.pdf 1 http://partners.adobe.com/asn/developer/pdfs/tn/ 5078.Adobe-Japan1-4.pdf

## 文字コードが割り当てられていないグリフに アクセスする Accessing un-encoded glyphs

文字コードが割り当てられていないグリフの 大半は既に文字コードが割り当てられている グリフの異体字です。次のセクションでは、 このようなグリフにアクセスする方法につい て解説します。

OpenType 日本語 Pro フォントに含まれる 15,000 超のグリフのほぼ半分には、文字コー ドが割り当てられていません。というのは、 Unicode や他の一般的なコード体系を用いて コードを割り当てる方法が存在しないためで す。これは、Proフォントが膨大な数の異体字 を含んでいることに起因します。OpenType 日本語 Standard フォントにもかなりの数の 文字コードが割り当てられないグリフが含ま れます。これらの文字コードが割り当てられ ないグリフにアクセスする方法として、グリ フ置換による方法と字形パレットを用いる方 法とがあります。

InDesign のようなアプリケーションが多く の高度なタイポグラフィ機能、特にグリフ置 換機能をサポートすることによって、文字 コードが割り当てられていないグリフにアク セスすることが可能となります。これらに は、JIS78 (JIS C 6226-1978)の異体字(漢字)、 JIS83 (JIS X 0208-1983)の異体字(漢字)、そ の他の異体字(漢字)、修飾付き数字等のグリ フ(中丸数字等)、純正の欧文イタリック体、 およびその他記号類などが含まれます。この グリフアクセス方法は、アプリケーションが OpenType のグリフ置換機能をサポートして いることが前提となります。 The majority of un-encoded glyphs are variants of encoded glyphs, and the next section details methods for accessing such glyphs.

Nearly half of the 15,000+ glyphs in Open-Type Japanese "Pro" fonts are un-encoded, simply because there is no convenient way to encode them according to Unicode or other common encoding. This is due to the very large number of glyph variants available in Pro fonts. OpenType Japanese Standard fonts also have a significant number of un-encoded glyphs. Accessing these unencoded glyphs is made possible through two primary means: glyph substitution features and glyph palettes.

Through support in applications such as InDesign, many of the advanced typographic features, specifically glyph substitution features, users gain access to glyphs that are otherwise un-encoded. These include JIS78 (JIS C 6226-1978) kanji variants, JIS83 (JIS X 0208-1983) kanji variants, other kanji variants, annotated numerals and characters, genuine italic forms for Latin characters, and a rich variety of other symbols. This method of glyph access depends on applications that provide support for OpenType glyph substitution features. 通常文字コードが割り当てられていないグリ フにアクセスするもう1つの方法が、Open-Type 日本語フォントに含まれる全グリフの 一覧を表示する字形パレットです。利用者は、 欲しいグリフの上でダブルクリックするだけ で、現在の文書の挿入位置にそのグリフが入 力されます。

Adobe InDesign 1.0J は、日本語 OpenType フォント中の符号化されていないグリフにア クセスする、これら2つの方法を共に提供す る最初のアプリケーションです。 Glyph palettes that expose the user to all of the glyphs in an OpenType Japanese font is another means to access glyphs that are otherwise un-encoded. The user simply double clicks the desired glyph, and it is inserted into the current document, at the insertion point.

Adobe InDesign 1.0J is the first application to provide both of these means for accessing un-encoded glyphs in OpenType Japanese fonts. 必要システム構成 Minimum System Requirements Macintosh®

PowerPC®プロセッサを備える Macintosh

Mac<sup>®</sup> OS 8.6-9.1 の日本語版、Mac OS X ATM<sup>®</sup> Light または Deluxe 4.6.2 日本語版以降 (Mac OS X Native では不要)

AdobePS プリンタドライバ8.6 以降推奨 64 MBのRAM(128 MB 推奨)

Windows® Pentium®プロセッサまたは互換プロセッサ

Windows 95 日本語版、Windows 98 日本語版、Windows Millennium Edition 日本語版、 Windows NT® 4 日本語版、(Service Pack 4 以降)、または Windows 2000 Professional 日本 語版

ATM Light 4.1 日本語版以降 (Windows 2000 では不要)

AdobePS プリンタドライバ4.3 以降 (Windows 95/98/ME)

AdobePS プリンタドライバ 5.1.2 以降 (Windows NT 4)

64 MBの RAM (128 MB 推奨)

注意:Windows 2000 と Mac OS X は Open-Type .otfをフルにサポートします (PostScript Type 1 font も同様にサポートします)。 ATM Light や AdobePS プリンタドライバは 必要ありません。 Macintosh<sup>®</sup>

Macintosh with PowerPC® processor

Mac® OS 8.6 through 9.1; Mac OS X ATM® Light or Deluxe 4.6.2 J or later (not required for Mac® OS X Native)

AdobePS Printer Driver 8.6 or later recommended

64 MB of RAM (128 MB recommended)

#### Windows

PC using a Pentium® or compatible processor

Microsoft Windows<sup>®</sup> 95, 98, Millennium Edition, NT<sup>®</sup>4 or 2000

ATM Light 4.1J or later (not required for Windows 2000)

AdobePS printer driver 4.3 or later (Windows 95/98/Me)

AdobePS printer driver 5.1.2 or later (Windows NT 4)

64 MB of RAM (128 MB recommended)

Note : Windows 2000 and Mac OS X provide native support for OpenType .otf fonts (as well as PostScript Type 1 fonts) and does not require ATM Light or the AdobePS printer driver.

### 必要ソフトウェアインストール Additional Software Installation

OpenType .otf フォントをご使用になる前に 最新版の Adobe Type Manager Light ソフト ウェアと AdobePS プリンタドライバをイン ストールして下さい。どちらも www.adobe. co.jp のウェブページからダウンードする事 ができます。 Before using your OpenType .otf fonts, you may need to install the latest versions of the Adobe Type Manager Light software and the AdobePS printer driver, which are both available as free downloads from the **www.adobe.com** and **www.adobe.co.jp** website.

#### Adobe Type Manager (ATM) Light

Adobe® Type Manager® (ATM®) Light はシス テムソフトウェアの一部で、PostScript® Type 1 または OpenType. otf のアウトラインフォ ントデータから高品質のスクリーンフォント ピットマップを自動的に作成します。ATM を 併用すれば、Type 1 と OpenType フォントを どんなサイズでも使う事ができます。さらに 文字をなめらかにするアンチエイリアス機能 を使って、スクリーン上でフォントの外観を さらに向上させる事ができます。ATM Light は PostScript Type 1 または OpenType.otf フォ ントを PostScript プリンタ、非 PostScript プ リンタの両方でのプリントを可能にします。

注意:Windows 2000 、Mac OS X Native では ATM Light は必要ではありません。

ATM Light は以下の URL からダウンロードで きます。

http://www.adobe.co.jp/products/atmlight/ main.html

注意:ATM Light をインストールした後、文 字キャシュ設定(フォント情報を保存するた めに配分されたメモリ量)を Macintosh 版 Adobe® Type Manager® (ATM®) Light is a system software component that automatically generates high-quality screen font bitmaps from PostScript Type 1 or OpenType .otf outline font data. With ATM, you can use Type 1 and OpenType fonts at any size, and you can also enable font smoothing (anti-aliasing), which further improves the appearance of your fonts on-screen. ATM Light also allows you to print your PostScript Type 1 or OpenType .otf fonts to both PostScript and non PostScript printers.

# Note : Windows 2000 and MacOS X (in Native mode) do not require ATM Light.

To download ATM Light, point your browser to:

http://www.adobe.com/products/atmlight/ main.html

Note: It is recommended that once you install ATM Light, you increase the utility's character cache setting (the amount of memory allocated for storing font information and drawing it to your computer screen) to at least 5 MB in the Macintosh ならば 5 MB に、Windows 版の場合には 3 MB に増やす事をお勧めします。Macintosh 版で この設定を増やすには ATM コントロールパ ネル内のキャッシュサイズをあげて再起動し てください。Macintosh 版の ATM Deluxe で この設定を増やすには、ファイルメニューか ら環境設定…を選び、ポップアップメニュー から一般を選びキャッシュを設定します。 ATM Windows 版では ATM ウィンドウの設 定タブを選んでキャッシュサイズをあげ、再 起動してください。

version, and to at least 3 MB in the Windows version. To increase this setting in the Macintosh version, change the cache setting in the **Control Panel.** For ATM Deluxe, select the **Preferences** in the File menu, select General in the pop-up menu and set the cache. In the Windows version, select the Settings tab in the ATM window to increase the cache.

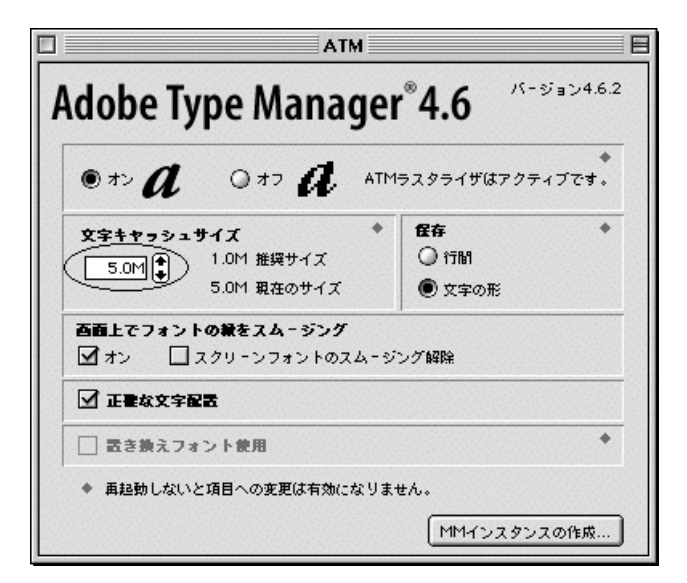

ATM コントロールパネル ATM Control Panel

AdobePS プリンタドライバ AdobePS Printer Driver PostScript プリンタで印刷をするか、Post-Script プリントファイルを作成する場合、 AdobePS プリンタドライバが Macintosh ま たは Windows 標準のドライバを置き換え、 改善された機能を提供します。このドライバ のインストールには、ご使用のプリンタ用の プリンタ記述ファイルが必要です。このファ イルは用紙トレーオプション、向上したイ メージモード、両面印刷などプリンタの全機 If you are printing to a PostScript printer or creating PostScript print files, the AdobePS printer driver replaces your standard Mac or Windows printer driver, and offers several improvements. Installation of this driver requires a PostScript Printer Description (PPD) file for your printer, which allows the driver to control all of your printer's features, such as optional paper trays, enhanced imaging modes, and duplex (two-sided) printing. 能を制御します。AdobePSの使用法に関する 詳細はソフトウェアに添付されている「お読 みください」をご覧ください。

最新の Macintosh 版の AdobePS プリンタド ライバはブラウザで以下の URL にてダウン ロードできます。

http://www.adobe.co.jp/support/ custsupport/library/pspmac.html

最新の Windows 版の AdobePS プリンタドラ イバはブラウザで以下の URL にてダウンロー ドできます。

http://www.adobe.co.jp/support/ custsupport/library/pspwin.html

注意: Windows 2000 は OpenType .otf フォ ントをサポートするネイティブ AdobePS プ リンタドライバ含んでいます。 More instructions are included in the Read Me file that comes with the AdobePS software.

To download the latest AdobePS printer driver for the Macintosh, point your browser to:

#### http://www.adobe.com/support/downloads/ pdrvmac.htm

To download the latest AdobePS printer driver for Windows, point your browser to:

### http://www.adobe.com/support/downloads/ pdrvwin.htm

Note: Windows 2000 includes a native PostScript printer driver that supports OpenType .otf fonts.

OpenType .otf Fonts のインストール Installing OpenType .otf fonts アドビOpenTypeフォントに必要な情報はファ イル名に.otf という拡張子のついた単一の ファイルの中に含まれています。このフォン トファイルはマルチプラットフォームのファ イルで、Macintosh と Windows 両方のプラッ トフォームでインストールする事ができま す。

Macinosh 上でのインストール (Mac OS 8.6 から9.1、または Mac OS X Classic)

この環境では、ATM 4.6.2 以降が必要です。

All the information required for Adobe Open-Type fonts is contained in a single file with an .otf suffix at the end of the filename. This font file is a cross-platform file, and can be installed on both the Macintosh and Windows platforms.

## Installing on the Macintosh (Mac OS 8.6 to 9.1, Mac OS X Classic)

ATM Light 4.6.2J or later is required for this environment.

- OpenType をインストールする前に、す べてのアプリケーションを終了して下さ い。
- インストールしたいフォントがあるフォ ルダの位置を確認して下さい。Adobe OpenType を Online で購入された場合 には、お使いのハードディスク内で解凍 されています。複数のフォントパッケー ジを購入された場合には、1つのフォン トごとにフォルダが作成されます。
- OpenType フォントをそれぞれのフォル ダから、システムフォルダ:フォントへ 移動またはコピーして下さい。

- 1. Before installing your OpenType fonts, quit all active applications.
- Locate the folder that contains the Open-Type fonts you want to install. If you have purchased Adobe OpenType fonts online, they will have been decompressed to a folder on your hard drive. If you have purchased multiple font packages, each will have its own folder.
- Copy or move (drag and drop) all the OpenType font files from their individual font folders into the System Folder > Fonts folder.

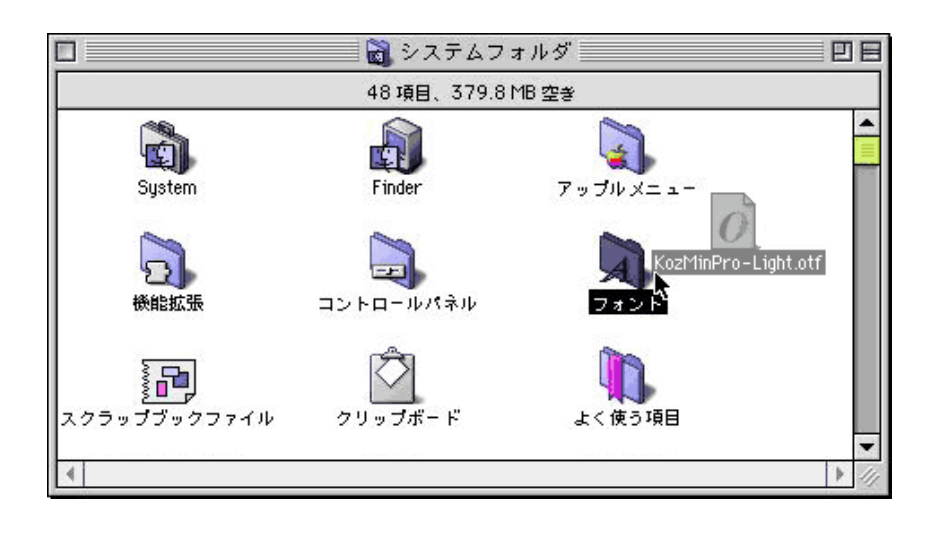

インストールされたフォントは、次回にアプ リケーションを起動した時にフォントメ ニューに表れます。

注意:フォントを含んだフォルダをそのまま システムフォルダ:フォントに移動しないで 下さい。Mac OS はシステムフォルダ:フォ ントの中で階層になっているフォルダ内に 入っているフォントファイルは読み取ること ができません。 The fonts are now installed and will appear in the font menus the next time you re-launch your applications.

Note : Do not move the entire folder containing the fonts into the **System** > **Fonts** folder. The Mac OS can only read font files that are loose in the System Folder > Fonts folder; it cannot read files inside another folder.

### Macinosh 上でのインスト — ル (Mac OS X Native)

まず、Classic の環境にフォントをインストー ルするか、Mac OS X Native の環境にフォント をインストールするか、または両方にするか 決めて下さい。Classic 環境にインストールす る場合には、上記の指示に従って下さい。

## 注意: Mas OS X Native の環境では、ATM をイ ンストールする必要はありません。ATM が必 要になるのは、Classic 環境だけです。

Mac OS X Native の環境では、フォントはすべ てのユーザーがアクセスできる場合(a)とそ のユーザーだけがアクセスできる場所(b)が あります。

- OpenTypeをインストールする前に、す べてのアプリケーションを終了して下さい。
- インストールしたいフォントがあるフォ ルダの位置を確認して下さい。Adobe OpenType を Online で購入された場合 には、お使いのハードディスク内で解凍 されています。複数のフォントパッケー ジを購入された場合には、1つのフォン トごとにフォルダが作成されます。
- OpenType フォントをそれぞれのフォル ダから、下記の場所へ移動またはコピー して下さい。

(a) <ボリューム名> /Library/Fonts/

この場所にフォントを置くには、「Administrator」としてログインする必要が あります。

## Installing on the Macintosh (Mac OS X Native)

Decide if you want to install fonts into the Classic environment, the Mac OS X native environment, or both. If you install into the Classic environment, follow the instructions above.

### Note : you do not need to install ATM to use fonts in the Mac OS X native environment, only for the Classic environment.

Fonts under the Mac OS X native environment can be accessed by (a) any user or (b) just by an individual user.

- 1. Before installing your OpenType fonts, quit all active applications.
- Locate the folder that contains the Open-Type fonts you want to install. If you have purchased Adobe OpenType fonts online, they will have been decompressed to a folder on your hard drive. If you have purchased multiple font packages, each will have its own folder.
- Copy or move (drag and drop) all the OpenType font files from their individual font folders into the either of the following locations:

#### (a) <VolumeName>/Library/Fonts/

Note: you must be logged on as an "Administrator" to place fonts in this location.

#### (b) <VolumeName>/Users/ <username>/Library/Fonts/

The fonts are now installed and will appear in the font menus the next time you re-launch your Mac OS X native applications.

### (b) <ボリューム名> /Users/ <ユーザ名> /Library/Fonts/

インストールされたフォントは、次回に Mac OS X Native アプリケーションを起動した時 にフォントメニューに表れます。

注意:フォントを含んだフォルダをそのまま 上記のフォルダに移動しないで下さい。Mac OS X は、上記のフォルダの中で階層になっ ているフォルダ内に入っているフォントファ イルは読み取ることができません。 Note: Do not move the entire folder containing the fonts into the Mac OS X fonts folders specified above. Mac OS X can only read font files that are loose in the Mac OS X fonts folders; it cannot read files inside another folder.

#### Windows 上でのインストール

Windows 95/98/Me または NT 4 でフォント をインストールするには ATM Light の 4.1 ま たはそれ以降が必要です。Windows 2000 で は、OpenType フォントのネイティブサポー トがシステム内に含まれており、オペレー ティングシステムのフォントコントロールパ ネルで新しい OpenType フォントの追加、削 除が可能になっています。

Windows 95/98/Me または NT 4 上での ATM Light の使用法

- スタートメニューからプログラム→ Adobe→Adobe Type Manager→Adobe Type Manager 4.1 を選択します。
- ATM ウィンドウの中で、「フォント」フォ ントタブを選択します。
- 追加元のポップアップから「フォント参 照」を選択します。
- インストールしたいフォントが含まれて いるフォルダを探します。フォルダ名の

## Installing on Windows (95, 98, Millennium Edition, or NT 4)

To install your fonts on Windows 95/98, Me, or NT 4 will require ATM Light 4.1 or later. On Windows 2000, which contains native support for OpenType fonts, you can use the operating system's Fonts **control panel** to install or remove new OpenType fonts.

#### ATM Light with Windows 95/98, Me or NT 4

- 1 Choose Start > Programs > Adobe > Adobe Type Manager.
- 2. In the ATM window, click the **Fonts** tab.
- 3. Choose Browse For Fonts from the Source pop-up menu.
- 4. Navigate to the folder that contains the fonts you want to install. The fonts located in a folder will appear below the folder's name. Adobe OpenType fonts purchased online will be in the location you decompressed them to.
- 5. Select the fonts you want to install. You can click to select one font, **Control-click**

下にあるフォントが表示されます。Online で購入した OpenType フォントは、解凍 された場所にあります。

- 5 インストールしたいフォントを選択します。[Control] キーを押しながらのクリックで非連続の複数のフォントを、または [Shift] キーを押しながらのクリックで 一連のフォントを選べます。
- 6 「追加」のボタンを押してフォントをイン ストールします。
- 7 ATM を終了します

フォントはインストールされアプリケーショ ンのメニューにフォント名が現れます。 to select several fonts, or **Shift-click** to select a contiguous group of fonts.

6. Press the **Add** button to install the fonts.

7. Exit ATM.

The fonts are now installed and will appear in the font menus of your applications.

| 🚑 Adobe Type Manager                                                                                                    |                                                                                                    |
|----------------------------------------------------------------------------------------------------|----------------------------------------------------------------------------------------------------|
| ファイル(圧) ヘルプ(圧)                                                                                                    |                                                                                                    |
| フォント 設定                                                                                                    |                                                                                                    |
| <u>(国内氏</u> )<br>() 小塚明朝朝 Pro L<br>() 小塚明朝朝 Std B、太宇<br>() 小塚明朝朝 Std B、太宇<br>() 小塚明朝朝 Std L<br>() 小塚明朝朝 Std L<br>() 小塚明朝朝 Std L<br>() 小塚明朝朝 Std R | i島加元(S): 372/ト参照<br>C#WINDOWS¥7'スクトゥ7 ¥KozMinPro<br>KozMinPro<br>0 小塚明朝 Pro B<br>0 小塚明朝 Pro EL<br>0 小塚明朝 Pro H<br>0 小塚明朝 Pro H<br>0 小塚明朝 Pro M<br>0 小塚明朝 Pro M<br>0 小塚明朝 Pro R |
| 削除( <u>R</u> )                                                                                                    | 追加( <u>A</u> )                                                                                                    |

#### Windows 2000

Windows 2000 は PostScript Type 1 フォント と OpenType フォント (.otf と.ttf, .ttc) をサ ポートする機能が内蔵されています。ATM Light は必要ありません。すべての PostScript Type 1、TrueType または Open-Type フォン トは Windows 2000 のフォントコントロー ルパネルでインストールして下さい。

- 「マイコンピュータ」をダブルクリック し、コントロールパネルのアイコンをダ ブルクリック、そしてフォントのアイコ ンをダブルクリックします。
- 「フォント」のウィンドウ上で「ファイ ル」メニューから「選択」、「新しいフォン トのインストール」を選びます。
- OpenType フォントをインストールした いフォルダを選択します。ウェブ上で購 入した場合、OpenType フォントは解凍 された場所にあります。
- インストールしたいフォントを選択します。[Control]キーを押しながらのクリックで非連続の複数のフォントを、または [Shift]キーを押しながらのクリックで一 連のフォントを選べます。
- 5. 「OK」のボタンを押してフォントをイン ストールします。
- インストールが終わったらフォントコン トロールパネルを終了します。

フォントがインストールされアプリケーショ ンのメニューにフォント名が現れます。

#### Installing on Windows 2000

Windows 2000 has built-in support for PostScript Type 1 and OpenType fonts (including .otf, .ttf, and .ttc). ATM Light is not required on Windows 2000. Use the Windows 2000 **Fonts control panel** to install all PostScript Type 1, TrueType, and OpenType fonts.

- Double-click on My Computer. Then double-click on the Control Panels icon, and then the Fonts icon.
- 2. In the Fonts window, select the File menu, and choose Install New Font.
- Navigate to the folder that contains the fonts you want to install. Adobe Open-Type fonts purchased online will be in the location you decompressed them to.
- Select the fonts you want to install. You can click to select one font, Controlclick to select several fonts, or Shift-click to select a contiguous group of fonts.
- 5. Press the **OK** button to install the fonts.
- 6. Close the **Fonts control panel** when you are finished.

The fonts are now installed and will appear in the font menus of your applications.

## OpenType フォントの削除 Removing OpenType .otf fonts

### Mac OS

- 削除する OpenType フォントを選択します。
- 削除する OpenType フォントをゴミ箱ま たは別のフォルダへドラッグします。

### Windows 95/98、ME または NT 4

- スタートメニューからプログラム→ Adobe→Adobe Type Manager→Adobe Type Manager 4.1 を選択します。
- ATM ウィンドウ上でフォントのタブを クリックします。
- 削除したいフォントを選択します。
  [Control] キーを押しながらのクリック で非連続の複数のフォントを、または
   [Shift] キーを押しながらのクリックで 一連のフォントを選べます。削除する前 に他の場所にフォントをコピーすること もできます。
- 「削除」のボタンを押し、フォントを削除 します。

注意:フォントファイルそのものを削除した い場合には、「ディスクからフォントファイル を削除」をチェックしてください。チェック されない場合には、フォントへの参照だけが 削除され、フォントファイルは削除されませ ん。

5. ATM を終了します

#### Mac OS

- 1. Locate where in the system your Open-Type font is.
- 2. Drag the OpenType font files that you want to remove into another folder or into the Trash.

#### Windows 95/98/ME or NT 4

- Choose Start > Programs > Adobe > Adobe Type Manager.
- 2. In the ATM window, click the **Fonts** tab.
- Select the fonts you want to remove. You can click to select one font, Control-click to select several fonts, or Shift-click to select a contiguous group of fonts. You may also elect to copy the fonts to another location before deleting them.
- 4. Press the **Delete** button to remove the fonts.

Note: For deleting the fonts files, you must check the "**Remove font files from disk**" option. If this check box is not checked, then only the reference to the font will be deleted and the font file itself will not be deleted.

5. Exit ATM.

### Windows 2000

- 「マイコンピュータ」をダブルクリック し、コントロールパネルのアイコンをダ ブルクリック、そしてフォントのアイコ ンをダブルクリックします。
- 「フォント」のウィンドウ上で削除したい フォントを選択し、ファイルメニューか ら「削除」を選択します。[Control] キーを 押しながらのクリックで非連続の複数の フォントを、または [Shift] キーを押しな がらのクリックで一連のフォントを選べ ます。削除する前に他の場所にフォント をコピーすることもできます。
- フォントの削除が終わったら「フォント」
  のコントロールパネルを終了します。

#### Windows 2000

- Double-click on My Computer. Then double-click on the Control Panels icon, and then the Fonts icon.
- 2. In the **Fonts** window, select the Fonts you want to remove, and choose **Delete** from the file menu. You can click to select one font, **Control-click** to select several fonts, or **Shift-click** to select a contiguous group of fonts. You may also elect to copy the fonts to another location before deleting them.
- 3. Close the Fonts control panel when you are finished.

InDesign で OpenType フォントを用いる

InDesign では、OpenType が実現したタイポ グラフィ上の機能の多くを利用することがで きます。その利用法の概略を以下に説明しま す。 InDesign can take advantage of OpenType's many advanced typographic features. The following sections explain how to use the OpenType features made available in InDesign.

### 1 文字ごとの異体字切り替え Glyph Substitution with single characters

OpenType では、1文字に複数の異なる字形 (異体字)を対応付ける情報をもたせることが できます。これを利用して、InDesign は選択 した文字に対応付けられた異体字をすべて列 挙してユーザに示すことができます。標準以 外の字形が必要な場合に、ユーザはそこから 1つを選択して使用することができます。

- まず、メニューから、書式→字形パレットを選択して、字形パレットを表示します。字形パレットの「表示」欄を「選択された文字の異体字を表示」に設定します。
- そして、字体を切り替えたい文字を1文 字選択します。選択した文字に標準以外 の異体字がある場合、その字形が字形パ レットに表示されます。
- 使用したい字形を選択して、ダブルク リックすると、対象の文字の字形が指定 したものに切り替わります。

OpenType fonts may contain multiple glyph variants for standard characters. InDesign can list and display all variants of a character by using tables that are built into the font. In case you need a character shape that is not a standard character, you can use the glyph variant of your choice.

- Select Type/Glyph Palette, then the Glyph Palette appears. Set the Display option to Display glyph variants of the selected character.
- Select a character in your document whose glyph you would like to change. The selected glyph and any of its variants available in the font will be displayed.
- 3. **Double-click** to select one of the listed glyph variants, and the glyph shape of the character in your document is subsequently set to the glyph variant.

|                      |   |   |   |   |   |   | F | ×        |  |
|----------------------|---|---|---|---|---|---|---|----------|--|
| 字形                   |   |   |   |   |   | _ |   |          |  |
| 表示: 選択された文字の異体字を表示 👤 |   |   |   |   |   |   |   |          |  |
| 辺                    | 邊 | 邉 | 邉 | 邊 | 邊 | 邊 | 邊 | <u> </u> |  |
| 邊                    | 邊 | 邉 | 邉 | 邉 | 邉 | 邉 | 邉 |          |  |
| 邉                    | 邉 | 邉 | 邉 | 邉 | 邉 |   |   | -        |  |
| 小塚ゴシック Pro 🔽 B 🔽 🦷   |   |   |   |   |   |   |   |          |  |

1 文字ごとの異体字の切り替え Glyph substitution with single characters

利用できる字形の総数は Adobe-Japan1-4 で 飛躍的に増加し、全体で15,444 文字に達しま す。Adobe-Japan1-4 に対応する OpenType Pro フォントを InDesign から利用することが できます。また、従来のCIDフォントに縦用欧 文だけを追加したサブセットの字種 (Adobe-Japan1-3) をサポートする Adobe の Open-Type Std フォントも InDesign で利用するこ とができます。

The total number of available glyphs has significantly increased, and amounts to 15,444 glyphs in the Adobe-Japan1-4 character collection, which is now covered by Adobe's OpenType Pro fonts and accessible from InDesign. Also, you can use Adobe's Open-Type Standard fonts which contain the same glyphs found in Adobe's previously released sfnt-CID fonts plus additional glyphs for vertical writing.

## あらかじめ用意されたバリエーション **Pre-defined Glyph Variants**

OpenType では、上述のように1つの標準的 な文字に対して複数の異体字が対応づけられ る1対nの対応以外に、1つの標準的な文字 に1つの異体字だけが対応づけられる1対1 の対応のための情報を含むことができます。 Adobeの OpenType フォントは、この字形の 対応を複数もっています。InDesign では文字 によって、旧字体、エキスパート字形、JIS78字 形、JIS83字形、等幅半角字形、等幅3分角字 形、等幅4分角字形を切り替えることが可能 です1。あらかじめ対象とする文字を選択した 上で、字形パレットのパレットメニューから 選択します。 複数の文字を選択することもで きます。標準の字形に戻したい場合には、パ レットメニューの「標準字形に戻す」を選択し ます。

An OpenType font may include 1-from-n substitution, meaning that a glyph may have one or more variants from which to choose. There are also pre-defined sets of 1-to-1 mappings, from standard character to specific glyph variants. Adobe OpenType fonts include the following pre-defined glyph substitutions that are recognized by InDesign: Traditional, Expert, JIS78, JIS83, fixed half-width, fixed third-width, and fixed quarter-width.<sup>1</sup> With InDesign, you can freely switch these glyph styles for any character string you select in your document. You first select a character or character string, then select one of the pre-defined glyph substitutions listed in the Glyph Palette's palette menu. If you select the "Reset to Standard Glyphs" menu item, the substituted glyphs will be restored to their initial standard forms.

| 字形  >    実形  >    表示:  選択された文字の異体字を表示    マ  > |             |          |        |   |   |  |  |         | 旧字体<br>エキスパート          |  |  |
|-----------------------------------------------|-------------|----------|--------|---|---|--|--|---------|------------------------|--|--|
| 学                                             | (学)         | <b>7</b> | 學      | 斈 | 斅 |  |  | <u></u> | JIS 78 字飛<br>JIS 83 字飛 |  |  |
|                                               |             |          |        |   |   |  |  |         | 等幅半角字<br>等幅3分角)        |  |  |
|                                               |             |          |        |   |   |  |  |         | 等幅4分角                  |  |  |
| 小塚ゴ                                           | I<br>シック Pr | 0        | I<br>B | 1 | • |  |  | 14      | 標準字形に                  |  |  |

字形 形 字形 字形 戻す

字形パレットのパレットメニューにはあらかじめ 用意されたグリフ置換のバリエーションが表示さ れます

Pre-defined glyph substitutions listed in the Glyph Palette's palette menu

1 等幅3分字形と等幅4分字形はProフォントのみに 含まれます。

1 Only the Pro fonts have have fixed third-width. and fixed guarter-width glyphs.

旧字体、エキスパート字形、JIS78 字形、JIS83 字形は漢字を対象とするもので、等幅半角字 形、等幅3分角字形、等幅4分角字形はおもに 数字・括弧・約物類を対象としています。和 文組版では、1桁だけの数字は全角とし2桁 以上の数字は半角とすると、組版上よい結果 を得やすくなります。これは、できるかぎり 全角を基本とする組版を壊さないようにする ためです。 The Traditional, Expert, JIS78, and JIS83 glyph substitutions apply only to kanji characters, while the fixed half-width, fixed thirdwidth, and fixed quarter-width glyph substitutions apply to other characters, such as symbols and punctuation marks. In Japanese typesetting, using fixed half-width numerals instead of proportional ones for two-digit numbers can often produce better typographic results, because it can avoid infringing upon the basic grid-based principle of Japanese typesetting.

## 字形パレットからの入力 Character input from the glyph palette

AdobeのOpenTypeフォント、そのなかでも 特にAdobe-Japan1-4文字コレクションをサ ポートしているProフォントには、漢字の異 体字や字幅の異なる数字・括弧・約物類だけ でなく、商業印刷で用いられるさまざまな字 種が含まれています。字形パレットの「表示」 欄を「すべての字形を表示」に設定すると、選 択されているフォントに含まれるすべての字 形を表示することができます。入力したい字 形を選択して、ダブルクリックすると、その字 形を使用することができます。字形パレット で選択できる字形は、標準字形、異体字にかか わらず、フォントに含まれるすべての字形を 選択して使用可能となっています。 Adobe's OpenType fonts, especially the OpenType Pro fonts that support the Adobe-Japan1-4 character collection, cover a very wide range of glyphs: standard Japanese characters from JIS X 0208, kanji glyph variants, numerals, parentheses and punctuations of varying widths, and so on. The coverage is not limited to glyph variants, but includes many more glyphs that are essential for commercial printing. In the Glyph Palette, set the Display option to Display all glyphs in the font, and you will see all glyphs in the selected font displayed in the Glyph Palette. Select then **double-click** any glyph in order to insert it into your document. Using this method, you can select any glyph in any font, whether it is a standard or variant glyph.

|                   |          |                   |          |      |          |            | E                | × |
|-------------------|----------|-------------------|----------|------|----------|------------|------------------|---|
| <u> 字形</u><br>+ 二 |          | n rin Til ri      | +        |      |          | _          |                  | 4 |
| - स्टेगाः         | av ce    | リチ形を              | 表示       |      | _        | <u> </u>   |                  | _ |
| シブルッ              | ンフラ      | タベ                | 10       | パクト  | ペセ       | <i>к</i> , | *                |   |
| ヒペニ               | スペン      | ンポトイ              | ルホー      | トボル  | *<br>ン   | ドン         | クマロイ             |   |
| ルマイ               | ハマッ      | クマル               | ロミンク     | ガ    | トメンガ     | ルヤー        | ンコア              |   |
| 드그                | ド        | ∍ <sup>IJ</sup> . | ブルルト     | スルク  | アルピ      | マピ         | L <sup>۲</sup> . |   |
| ジン                | 閉治       | 츞                 | 昭和       | 平成.  | 医療法      | 学校<br>法人   | 共同 組合            |   |
| 協同<br>組合          | 合資<br>会社 | 合名<br>会社          | 祖法       | 宗教法人 | 郵番号      | 法疾         | 法学<br>人校         |   |
| 組共<br>合同          | 組協合同     | 会合<br>社資          | 会合<br>社名 | 法社人団 | 法宗<br>人教 | <b>番</b> 便 | 1                |   |
| =                 | °.       | Ŷ.                | 8.       |      | Ŧ.       | Γ.         | ٦.               |   |
| ſ.                | ١.       | [                 | ].       | [    | ].       | ((         | )).              | - |
| 小塚千               | South Pr | 0                 | R        |      | 7        |            |                  | 1 |

字形パレット Glyph Palette

## ルビ専用のかな字形 Kana glyphs for ruby

OpenType Pro フォントには、ルビ専用の字形 が含まれています。活字や写植と異なり、DTP では従来、ルビは標準のかなを単純に50% 縮 小して使用する場合がほとんどでした。その ため、ルビだけが細くなってしまう問題があ りました。Adobe-Japan1-4 文字コレクショ ンでは、ルビ用のかなを含めることによって、 この問題を改善することが可能となりまし た。 Adobe's OpenType Pro fonts include glyphs for Japanese ruby (annotations for characters, usually kanji, that serve to indicate their reading). Unlike traditional metal or photographic typesetting systems, in desktop publishing, Japanese ruby typesetting is often accomplished by simply using standard kana glyphs and reducing the size to 50%. This often make the ruby glyphs appear too light.

## <sup>おみなえし</sup> 女郎花 やよい 弥生 はぜ 櫨

ルビ専用かな字形 Kana glyphs for ruby

OpenType Pro フォントは Adobe-Japan 1-4 文字コレクションに基づいており、ルビに最 適な専用字形を用いることが可能となりま す。ルビ専用字形は、通常よりも小さめかつ 太めにデザインすることで、小さなサイズで の詰まり過ぎや、ルビが細くなりすぎる問題 を回避しています。InDesign では文字パレッ トのパレットメニューの中から、ルビ→ルビ 設定→ルビのフォントとサイズを選択して、 「OpenType Proのルビ字形を使用」のチェッ クボックスを有効にすることで、ルビ専用字 形が使用できます。 In addition to the standard kana glyphs, the Adobe-Japan1-4 character collection includes a special set of kana glyphs specifically designed to be used for ruby. That is, the kana glyphs have glyph shapes that are optimized for ruby typesetting: the glyph size is set smaller and the stroke widths are heavier than standard kana glyphs. This prevents the glyphs from looking too light or too tight when used as ruby glyphs whose size is automatically reduced by the layout software. You can use these ruby-optimized glyphs in OpenType Pro fonts through InDesign. You first select the **ruby/ruby settings/ ruby** font and size in the Character palette menu, then check the option: Use the ruby glyphs in the OpenType Pro font.

欧文の合字 Latin ligatures Adobe-Japan1-4 文字コレクションには、プロポーショナル欧文用の合字も含まれています。InDesign で OpenType Pro フォントを用いる場合には、デフォルトで欧文の合字が有効になっており、特別な操作をすることなく必要に応じて自動的に合字が使用されます。

欧文の合字は、連続する文字の部分どうしの 衝突による不均等な濃度分布などの問題の発 生を防ぐ効果があります。この機能を無効に するには、文字パレットのサブメニューの「欧 文合字」のチェックを解除します。

# Heinrich Keffer 私は fine art の専攻です

欧文の合字の例 Examples of Latin ligatures The Adobe-Japan 1-4 character collection includes ligatures for proportional Latin characters. These Latin ligatures are automatically selected and applied by InDesign by default.

Latin ligatures can be used to prevent poor distribution of blackness caused by the unexpected collision of glyph shapes. You can disable the ligature feature by un-checking the Latin ligature menu item.

備考: ここでの InDesign は、InDesign 日本語 版を指します。 Note: The InDesign referred to by this document is the Adobe InDesign Japanese Edition.

© 2001 Adobe Systems Incorporated and its licensors. All rights reserved.

#### Adobe OpenType User Guide

This manual, as well as the software described in it, is furnished under license and may be used or copied only in accordance with the terms of such license. The content of this manual is furnished for informational use only, is subject to change without notice, and should not be construed as a commitment by Adobe Systems Incorporated. Adobe Systems Incorporated assumes no responsibility or liability for any errors or inaccuracies that may appear in this book. Except as permitted by such license, no part of this publication may be reproduced, stored in a retrieval system, or transmitted, in any form or by any means, electronic, mechanical, recording, or otherwise, without the prior written permission of Adobe Systems Incorporated.

Adobe, the Adobe logo, Adobe Type Manager, ATM, Illustrator, Photoshop, PostScript and InDesign are either registered trademarks or trademarks of Adobe Systems Incorporated in the United States and/or other countries. Apple, Macintosh, Mac OS, Power Macintosh, and TrueType are trademarks of Apple Computer, Inc., registered in the U.S. and other countries. PowerPC is a registered trademark of IBM Corporation. Pentium is a registered trademark of Intel Corporation. Microsoft, Windows, Windows NT and OpenType are either registered trademarks or trademarks of Microsoft Corporation in the U.S. and/or other countries. All other trademarks are the property of their respective owners.

## Adobe Systems Incorporated, 345 Park Avenue, San Jose, California 95110, USA

Notice to U.S. government end users. The software and documentation are commercial items, as that term is defined at 48 c.fr. 2.101, consisting of commercial computer software and commercial computer software documentation, as such terms are used in 48 c.fr./12.212 or 48 c.fr./227.7202, as applicable. Consistent with 48 c.fr. /12.212 or 48 c.fr.//227.7202-1 through 227.7202-4, as applicable, the commercial computer software documentation are being licensed to U.S. government end users (a) only as commercial items and (b) with only those rights as are granted to all other end users pursuant to the terms and conditions set forth in the Adobe standard commercial agreement for this software. Unpublished rights reserved under the copyright laws of the United States.

#### アドビ OpenType ユ*ー*ザーガイド

本書および本書中に記載されているソフトウェアは、ライセンスの所 有者に対してのみ供給され、同ライセンスの許可する条件のもとでの み使用または複製することが許されます。本書に記載された内容は、 情報の提供のみを目的としており、予告なしに変更されることがあり、 これらの情報について Adobe Systems Incorporated (アドビシステム ズ社) はいかなる責任も負いません。また、本書に説りや不正確な記 述があった場合にも、アドビシステムズ社はいかなる責任、債務も負 わないものとします。当該ライセンスが許可している場合を除き、こ の出版物のいかなる部分も、アドビシステムズ社の書面による事前の 許可なしには、いかなる条件下でも、また電子的、機械的、録音、そ のほかのいかなる手段によっても、コピー、検索システムへの記憶、 または電送を行うことはできません。

Adobe、Adobe ロゴ、Adobe Type Manager、ATM、Illustrator、Photoshop、 PostScript および InDesign は Adobe Systems Incorporated (アドビシ ステムズ社)の米国および/またはその他の国における登録商標また は商標です。Apple、Macintosh、Mac OS、Power Macintosh、および TrueType は、Apple Comkputer, Inc.の商標です。PowerPC は IBM Corporation の登録商標です。Microsoft、Windows NT あ よび OpenType は Microsoft Corporation の米国および/またはその他 の国における登録商標または商標です。その他すべての商標は該当す る各社が所有しています。

Adobe Systems Incorporated, 345 Park Avenue, San Jose, California 95110, USA

米国政府機関のエンドユーザーへの注意:この製品は、条項48C.F.R. の節2.101によって定義される「市販品」であり、条項48C.F.R.の 節12.212または48C.F.R.の節227.7202に記載されている「市販コン ビュータソフトウェア」および「市販コンビュータソフトウェアドキュ メンテーション」で構成されています。条項48C.F.R.の節12.212ま たは48C.F.R.の節227.7202-1から227.7202-4 で記載されているよ うに、市販コンビュータソフトウェアおよび市販コンビュータソフト ウェアドキュメンテーションは、(A)市販品として、かつ (B) このソ フトウェアに関して民間機関のエンドユーザに適応されるアドビシス テムズ社の標準販売協定に定める規定と条件に準じた制限を受ける場 合にのみ、米国政府下のエンドユーザにライセンスされます。未発表 の版棒は米国の著作権法により所有されています。

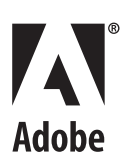

**アドビシステムズ株式会社** 〒141-0032 東京都品川区大崎 1-11-2 ゲートシティ大崎イーストタワー www.adobe.co.jp

Adobe Systems Incorporated 345 Park Avenue San Jose, California 95110-2704 USA www.adobe.com

08/08/01